# Migrace webu k Endora

Poslední aktualizace 9 dubna, 2025

Jsme moc rádi, že chcete svůj web přesunout k Endora. Těšíme se na vás! V tomto článku najdete všechny potřebné informace k migraci webhostingu, e-mailu i převodu domény k nám.

## Jak svůj web přesunout na náš webhosting

Převod vašich hostingových služeb, tedy lidově přesun webu, proběhne následovně:

- 1. Objednáte si u nás webhosting.
- 2. My vám zřídíme přístup do našeho WebAdminu.
- 3. Přes náš **FTP migrátor** zkopírujete svůj web (není k dispozici pro balíček Free).
- 4. Poté, máte-li, převedete i databáze.
- 5. Celý web si před finálním přepnutím otestujete.
- 6. Máte-li na hostingu **e-mail**, vytvoříte si u nás e-mailové schránky, a případně si zkopírujete zprávy.
- 7. Nastavíte nové DNS servery pro Endora.

Celý proces zabere pár minut (u velkých webů max. pár hodin) a nemělo by při něm dojít k žádnému výpadku. I tak **doporučujeme migraci provádět v čase, kdy máte na webu nejnižší návštěvnost** a dostatek času případné problémy opravit.

Potřebujete-li s migrací poradit, neváhejte se obrátit na naši podporu.

Na konci tohoto článku najdete ještě **užitečný checklist**, který vám pomůže vyhnout se nejčastějším problémům, k nimž při migraci webu může dojít.

Pro snazší administrativu vřele doporučujeme k nám s webem **přesunout i doménu**. Převod domény je snadný, zahájíte už při objednávce webhostingu. Systém se vás zeptá, zda chcete registrovat doménu. Napište název té své, klikněte na tlačítko **Jsem majitel** a zadejte **AUTH-INFO kód**. Potřebujete-li s převodem domény poradit, přečtěte si náš <u>podrobný návod</u>.

## 1. Objednávka webhostingu

Pár rad pro výběr správného balíčku. U Endora máte na výběr z několika webhostingových

balíčků, které se liší v podstatě jen velikostí diskového prostoru, počtem domén, e-mailových schránek a databází.

I ten nejnižší balíček u nás má nejvyšší možný výkon.

Kompletní technické specifikace webhostingu najdete <u>zde</u>. Pro začátečníky také máme návod <u>Jak vybrat vhodný webhostingový balíček</u>.

Při výběru vycházejte z dosavadních statistik návštěvnosti svého webu.

Webhostingový balíček můžete samozřejmě kdykoliv změnit.

## 2. Přihlášení do WebAdminu

Do Endora WebAdminu se můžete přihlásit <u>v tomto odkazu</u>. Najdete zde všechny své objednané služby pro webhostingový balíček, který jste si objednali (faktury, e-mail, nastavení DNS, SSL certifikát, FTP, správu databází ad.)

### 3. Převod FTP dat

Pro převod dat webu vám nejlépe poslouží náš FTP migrátor (pouze pro balíček Fun a Max), který ve <u>WebAdminu</u> najdete v záložce **Hosting**  $\rightarrow$  **FTP** a soubory  $\rightarrow$  **Migrace FTP**.

| SLUŽBY             |   | Migrace FTP dat pro doménu honzadvorak.com 🐨 / heszadvorak.com / Migrace FTP                                                                                                    |  |  |
|--------------------|---|----------------------------------------------------------------------------------------------------|--|--|
| honzadvorak.com    | ~ | Modul můžete použít na zkopírování vašeho webu při migraci domény na naše servery, ale i na zkopírování pouze konkrétního<br>adresáře z jiného serveru do prostoru vaší domény. Ke spuštění migrace je potřebné zadat údaje zdrojového FTP účtu (odkud choete                                                                 |  |  |
| DOMÉNY             | > | date sne z jneno stoloval o zvolit si ollový adresář v prostoru vaší doměny na našem serveru, kam se data mají nakopírovat.<br>Kopírování dat může trvat několik minut až několik hodin, v závislosti od množství dat a vytíženosti systémů. V případě<br>nedostatečného prostoru úloha ještě před začátkem kopírování selže. |  |  |
|                    | ~ |                                                                                                    |  |  |
| Detail             |   | Zdrojový FTP server                                                                                                    |  |  |
| Základní nastavení |   | Přihlašovací jméno                                                                                                    |  |  |
| Rozdělení prostoru |   | Heslo                                                                                                    |  |  |
| Web                | > | Casta ka vdrojovému zdrasáři                                                                                                    |  |  |
| FTP a soubory      | > | Olivek adreadi                                                                                                    |  |  |
| FTP účty           |   | Cilovy agresar /public_nami                                                                                                    |  |  |
| Migrace FTP        |   | V Uloit Reset                                                                                                    |  |  |
| WebSSH             |   |                                                                                                    |  |  |
| Správa souborů     |   |                                                                                                    |  |  |
| WebFTP             |   | Historie migrací FTP                                                                                                    |  |  |
| Databáze           | > | Zdziauj ETB sanuar Lanin Zdzi Ol Status Zadaná                                                                                                    |  |  |
| Zálohování         | > | Zurojovy nin server Logini Zoroj Cil Status Zadane                                                                                                    |  |  |
| E-MAIL             | > |                                                                                                    |  |  |

- 1. Přihlašovací jméno a heslo zjistíte u stávajícího poskytovatele webhostingu.
- 2. Do pole Zdrojový server FTP zadejte název nebo IP adresu serveru.
- 3. Po navázání spojení s FTP serverem se vám v poli **Cesta k zdrojovému adresáři** zobrazí názvy vašich vzdálených adresářů. Vyberte zdrojový adresář webu, který chcete migrovat. Často se jmenuje www, www\_root nebo je totožný s názvem vaší domény.
- 4. Zvolte **cílový adresář**, kam chcete svá data zkopírovat. Zpravidla se používá kořenový adresář web serveru **public\_html**.
- 5. Klikněte na tlačítko **Uložit** a migrace se spustí. Stav uvidíte **historii migrací FTP**. Kopírování dat může trvat několik minut i hodin, v závislosti na množství dat a vytíženosti systémů. Nemáte-li na hostingu dostatek místa, migrace hned na začítku selže.

**Pro větší weby (nad 10 000 souborů)** pokročilejším uživatelům doporučujeme web na zdrojovém serveru zazipovat a u nás pak přes <u>WebSSH</u> rozbalit. Zabráníte tak přenosovým chybám nedokonalého FTP protokolu. Pamatujte ale, že na to budete na našem hostingu potřebovat dvojnásobek diskového prostoru: na zipový soubor a na rozbalený web.

## 4. Migrace databáze

Weby skriptované v PHP (tzn. zejména ty vytvářené v <u>CMS</u> jako WordPress, Drupal, Joomla, Prestashop apod.) obsahují také databázi. I tu je třeba migrovat. Pro migraci databáze máme opět připravený jednoduchý nástroj, který najdete ve WebAdminu v záložce **Hosting**  $\rightarrow$  **Databáze**  $\rightarrow$  **Migrace databází**.

| SLUŽBY             |   | Migrace databáze pro doménu honzadvorak.com 🏦 / honzadvorak.com / Migrace databázi                                                                                                    |
|--------------------|---|----------------------------------------------------------------------------------------------------|
| Doména/Sluibha     |   |                                                                                                    |
| honzadvorak.com    | ~ | Modul můžete použít na kopírování databáze z jiné domény nebo z jiného serveru. Ke spuštění migrace je zapotřebí zadat údaje<br>zdrojové databáze (odkud chcete data kopírovat) a zvolit si cílovou databázi, kam se data mají nakopírovat. Cílovou databázi si                  |
| DOMÉNY             | > | můžete vytvořít novou nebo zvolit některou z existujících - v tom případě bude ale její aktuální obsah smazán.<br>Kopírovaní dát může trvat několik minut až několik hodin, v závislosti na množství dat a vytíženosti systému.<br>IP adresa migračního serveru je 212.57.32.162 |
|                    | ~ | •                                                                                                    |
| Detail             |   | Databázový server                                                                                                    |
| Základní nastavení |   | Přihlašovací jméno                                                                                                    |
| Rozdělení prostoru |   | Heslo                                                                                                    |
| Web                | > | Název databáze                                                                                                    |
| FTP a soubory      | > |                                                                                                    |
| Databáze           |   | Cílová databáze Vyberte databázi nebo vytvořte novou 🗸                                                                                                    |
| Databáze           |   |                                                                                                    |
| Migrace databází   |   | V.Ulobit Reset                                                                                                    |
| Adminer            |   |                                                                                                    |
| phpMyAdmin         |   | Historie migrace databáze                                                                                                    |
| Zálohování         | > |                                                                                                    |
| E-MAIL             | > | Databázový server Užívatel Zdroj Cil Stav Zadané                                                                                                    |
| SSL CERTIFIKÁT     |   |                                                                                                    |

- 1. Do pole Databázový server zadejte URL nebo IP adresu zdrojového databázového serveru u vašeho původního poskytovatele webhostingu.
- 2. Do dalších polí pak přístupové údaje k databázi a její název.
- 3. Následně vyberte cílovou databázi, kterou chcete používat. Většinou je třeba vytvořit novou databázi nejčastěji se používá MariaDB.
- Klikněte na Cílová databáze → Nová databáze, aby se vám rozbalila dodatečná nabídka.
- 5. Zde stačí v poli Server zvolit MariaDB.

| Databázový server     |                                                                                                |  |
|-----------------------|------------------------------------------------------------------------------------------------|--|
| Přihlašovací jméno    |                                                                                                |  |
| Heslo                 |                                                                                                |  |
| Název databáze        |                                                                                                |  |
| Cílová databáze       | - Nová databáze - 🗸                                                                            |  |
| Server                | ✓ Mariadb                                                                                      |  |
| Název databáze        |                                                                                                |  |
| Uživatel              |                                                                                                |  |
| Heslo                 | Ø Generovat                                                                                    |  |
|                       | Heslo musí obsahovat:<br>• minimálně 8 znaků<br>• malé písmeno<br>• velké písmeno<br>• číslici |  |
| Znaková sada/ Třídění | utf8_general_ci                                                                                |  |
|                       | <ul> <li>✓ Uložit</li> <li>Reset</li> </ul>                                                    |  |

Nakonec klikněte na tlačítko **Uložit** a migrace se spustí. Stav a dokončení úkolu uvidíte v **historii migrací databáze**.

Zvolíte-li si jako cíl novou databázi s jiným názvem a jinými uživatelskými přístupy, než byly ty stávající, musíte je přepsat v konfiguračních souborech svého webu, jinak web nebude fungovat.

#### 5. Otestování webu

Po převodu FTP dat a migraci databáze a před finální změnou DNS záznamů si otestujte funkčnost celého webu. To můžete udělat tak, že ve svém počítači **změníte soubor hosts**, na němž je uložena IP adresa vaší domény. Návod pro změnu hosts ve Windows, Linux a Mac OS <u>najdete zde</u>.

Nezapomeňte poté soubor hosts změnit zpět do původního stavu, aby doména směřovala, kam má. Změna hosts se také nemusí správně projevit, máte-li aktivovanou VPN.

## 6. Převod e-mailových schránek

Migrujete-li s webhostingem i e-mail, rozhodněte se, zda chcete:

- jen převést e-mailové schránky
- s převodem e-mailových schránek chcete zkopírovat i všechnu poštu

**Samotný převod schránek** je jednoduchý. Stačí, když ve WebAdminu vytvoříte všechny e-mailové schránky tak, jak je máte na webhostingu u původního poskytovatele.

#### 1. V sekci E-mail klikněte na E-mailové schránky → Vytvořit novou schránku.

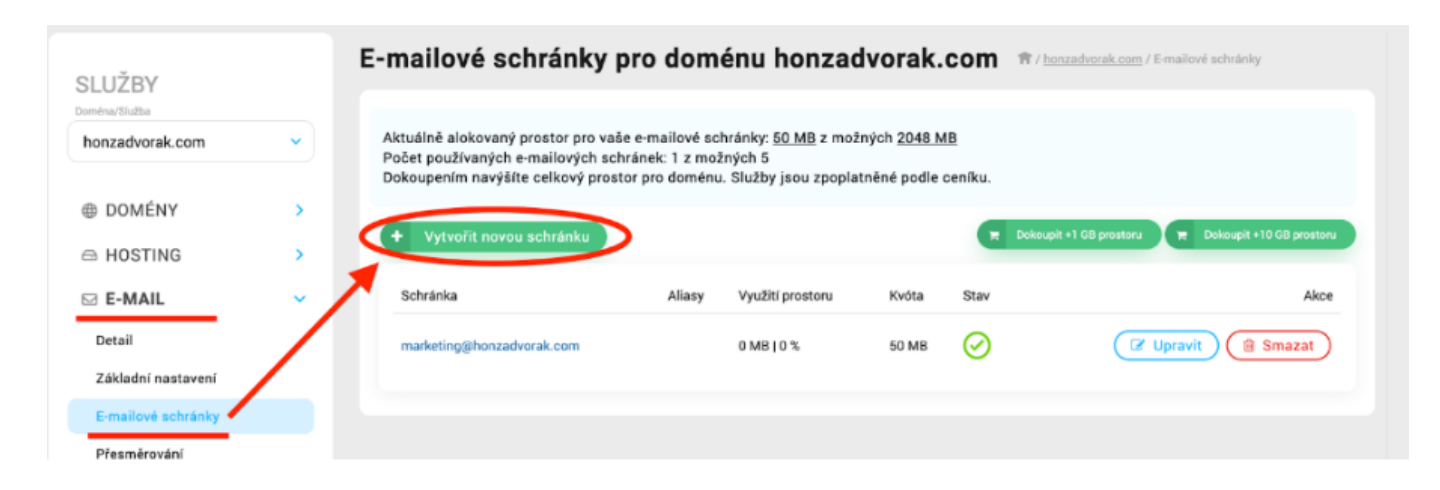

**2.** Zkopírujte **e-mailovou adresu, heslo** (nebo nastavte nové) a zvolte **kvótu**, tzn. kolik místa bude pro tento e-mail na hostingu vyhrazeno.

1 / honzadvorak.com / E-mailové schránky / Vytvořit

| Přidat e-mailovou sc | hránku pro doménu honzadvorak.com                                                              |
|----------------------|------------------------------------------------------------------------------------------------|
| E-mailová adresa     | @honzadvorak.com                                                                               |
| Heslo                | Zadejte heslo 🐵 🗲 Generovat                                                                    |
| Kusta                | Heslo musí obsahovat:<br>• minimálně 8 znaků<br>• malé písmeno<br>• velké písmeno<br>• číslici |
| Kvota                | Minimální kvóta 1 MB<br>Dostupná kvóta: 1998 MB                                                |

3. Klikněte na tlačítko Vytvořit. Takto postupně zkopírujte všechny své stávající e-maily.

**4.** Po změně nameserverů (kapitola 7) zkontrolujte, zda jsou správně nastavené MX a SPF záznamy.

Do svého e-mailu se poté můžete přihlásit na této adrese.

**Migrace obsahu schránek** není o nic složitější. I pro ni máme připravený <u>migrační nástroj</u> . V něm si e-mailové schránky vytvoříte stejně jako v návodu výše a rovnou i zkopírujete všechny e-maily.

Při migraci e-mailů **zvolte pro cílovou schránku dostatečnou kvótu**, jinak se migrace automaticky přeruší.

## 7. Změna DNS serverů

Nyní už stačí jen <u>nastavit DNS servery Endora</u> a je hotovo. K tomu jen dvě poznámky:

- <u>Převádíte-li k nám i doménu</u>, změňte nastavení DNS teprve poté, co vám přijde e-mail o úspěšném převodu domény k Endora. Změna registrátora domény zpravidla zabere max. 2 hodiny.
- Pokud k nám převádíte pouze web a e-maily zůstávají jinde, neměňte DNS servery.
   Změňte pouze DNS A záznam. Hodnota DNS A je IP adresa serveru, tu najdete ve WebAdminu v záložce Hosting → Základní nastavení.

## Checklist pro migraci webu

Na závěr pár dobrých rad, na co si při migraci webu dát pozor:

- U svého stávajícího poskytovatele webhostingu si předem zjistěte míru zaplnění diskového prostoru a podle toho vyberte webhosting, **ať vám při migraci nedojte místo**.
- Pro co nejjednodušší migraci dat, databází a e-mailů použijte naše **migrační nástroje**.
- U velkých webů (nad 10 000 souborů) doporučujeme stránky před migrací zazipovat a na našem hostingu pak rozbalit pomocí <u>WebSSH</u>. Pamatujte, že na to na cílovém disku budete potřebovat dvojnásobek místa.
- Název a cílové přístupové údaje do **databáze doporučujeme neměnit**. Změníte-li je, nezapomeňte je přepsat v konfiguračních souborech svého webu.
- Bez změny DNS vám web nadále poběží u původního poskytovatele a zrušením hostingu se vypne. Po otestování funkčnosti webu proto **nastavte správné DNS** servery Endora.
- Přesouváte-li pouze web a e-mail necháváte u jiného poskytovatele, změňte pouze DNS A záznam (IP adresu serveru Endora).
- Celou migraci pro jistotu provádějte **mimo špičku návštěvnosti svého webu**, ať při případných komplikacích nepřijdete o návštěvníky (a máte čas situaci vyřešit).
- Při objednávce Endora hostingu automaticky nastavujeme nejnovější verzi PHP. Používáte-li starší verzi, změňte si nastavení ve WebAdminu v sekci Hosting → Web → PHP nastavení.

| SLUŽBY<br>oména/Služba |   |                                                                                                    |          |
|------------------------|---|----------------------------------------------------------------------------------------------------|----------|
| honzadvorak.com        | ~ | Nastavení verze PHP pro celou doménu a jednotlivé proměnné pro vybrané adresáře. V případě, že potřebujete nastavit PHP proměnno<br>která se v seznamu nenachází, kontaktujte naši podporu. | ou,      |
| DOMÉNY                 | > | PHP verze php81 V Nastavit verzi PHP                                                                                                    |          |
|                        | ~ |                                                                                                    |          |
| Detail                 |   |                                                                                                    |          |
| Základní nastavení     |   | PHP odstavení pro Hlavní adřesář                                                                                                    | nastaver |
| Rozdělení prostoru     |   |                                                                                                    |          |
| Web                    |   | PHP promenne pro zvolený aoresar                                                                                                    |          |
| Instalátor CMS         |   | + Přidat edresář                                                                                                    |          |
| Subdomény              |   | Advard i                                                                                                    |          |
| PHP nastavení          |   |                                                                                                    |          |
| Cron                   |   | Hlavní adresář                                                                                                    | ~        |

Nezapomeňte, že jsme tu pro vás a vždy vám rádi a zdarma s migrací pomůžeme.